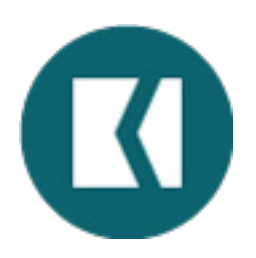

To sign up for electronic billing and community updates from Keystone Pacific, please follow the steps below:

1. Log into the KPPM Portal at www.kppmconnection.com

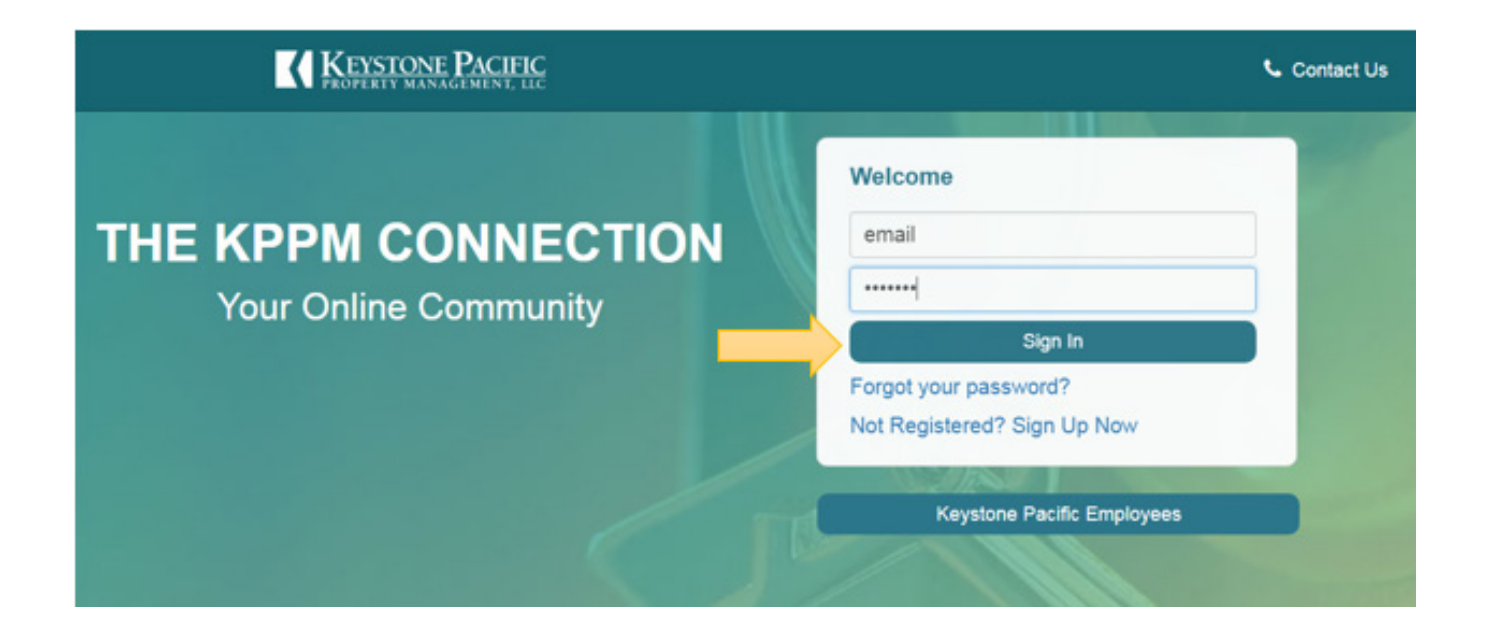

2. Under My Profile, click on the Change Notification Settings

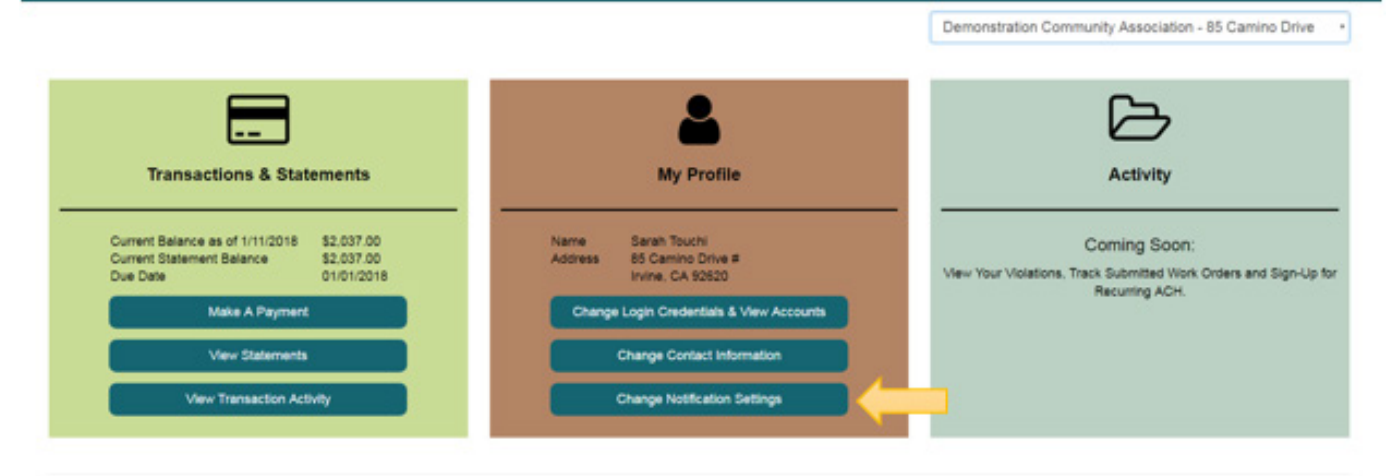

© 2018 - Keystone Pacific Property Management, LLC

3. Next to your email address, select the notification service(s) you would like and press *Save*.

| Notific    | cation Settings                                                                                           |                    |                   |
|------------|----------------------------------------------------------------------------------------------------|--------------------|-------------------|
| - Add      | a Save                                                                                                    |                    |                   |
|            | Email                                                                                                    | Electronic Billing | Community Updates |
| Deliverent |                                                                                                    |                    |                   |
| Email      | your_email@sample.com                                                                                     |                    |                   |
| - Keystone | your_email@sample.com                                                                                     |                    |                   |
| - Keystone | your_email@sample.com Pacific Property Management, LLC Notification Settings                              |                    |                   |
| - Keystone | Pacific Property Management, LLC  Pacific Property Management, LLC  Notification Settings  + Add @ Save   |                    |                   |
| - Keystone | Pacific Property Management, LLC  Pacific Property Management, LLC  Notification Settings  Add Save Email |                    |                   |

4. Click the *+Add* button to add additional emails to receive Community Updates, then press *Save*.

| Notification Settings |                         |                 | Your Community Association |                   |  |
|-----------------------|-------------------------|-----------------|----------------------------|-------------------|--|
| + Add                 | Save                    | Electronic Bill | ing 😧                      | Community Updates |  |
| Primary<br>Email      | your_email@sample.com   |                 | ×                          | 8                 |  |
|                       | second_email@sample.com |                 |                            |                   |  |

© 2018 - Keystone Pacific Property Management, LLC